## 納付手順~確認まで(ゆうちょPay)

※イメージです。変更の可能性があります。

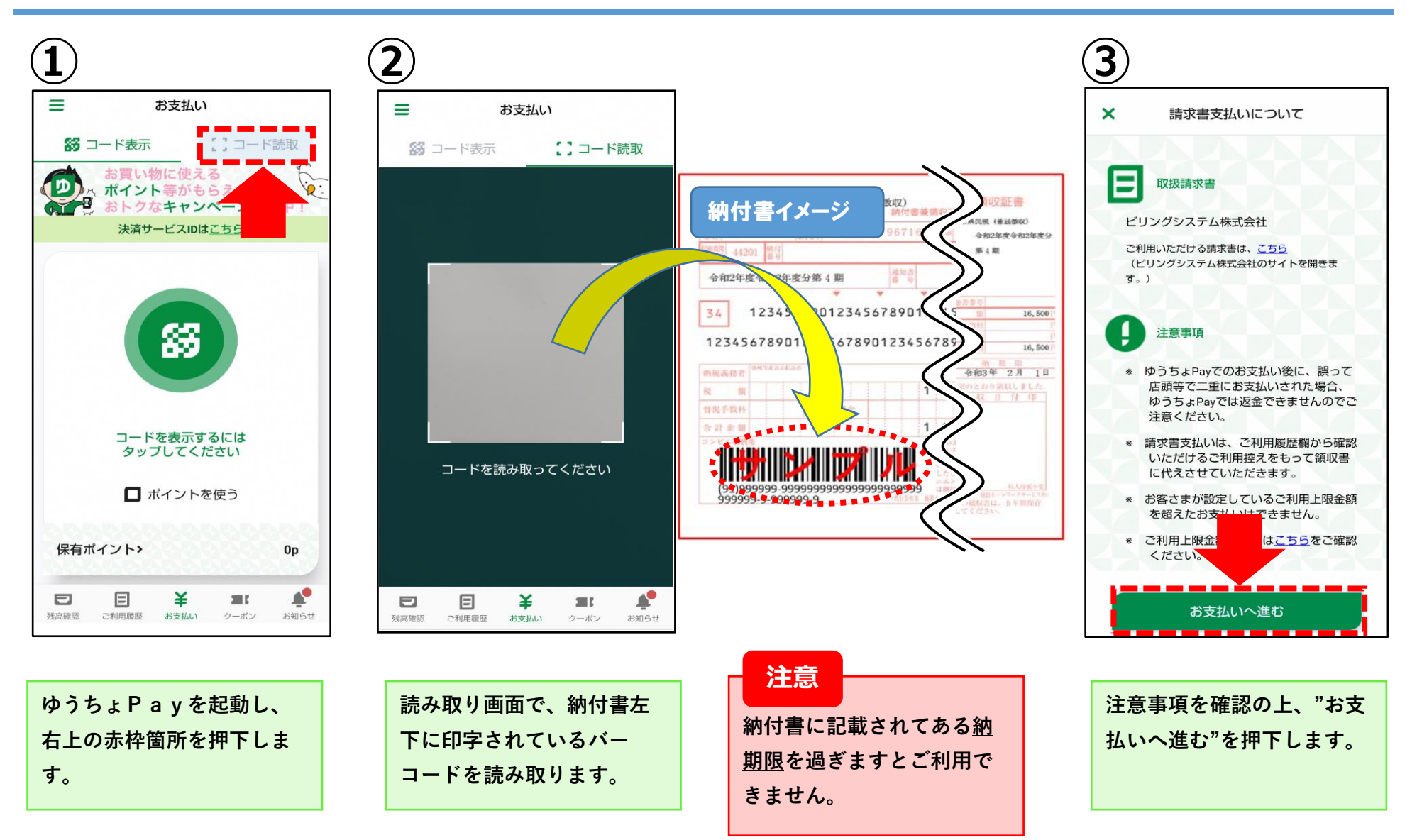

## 納付手順~確認まで(ゆうちよPay) <sub>※イメージです。変更の可能性があります。</sub>

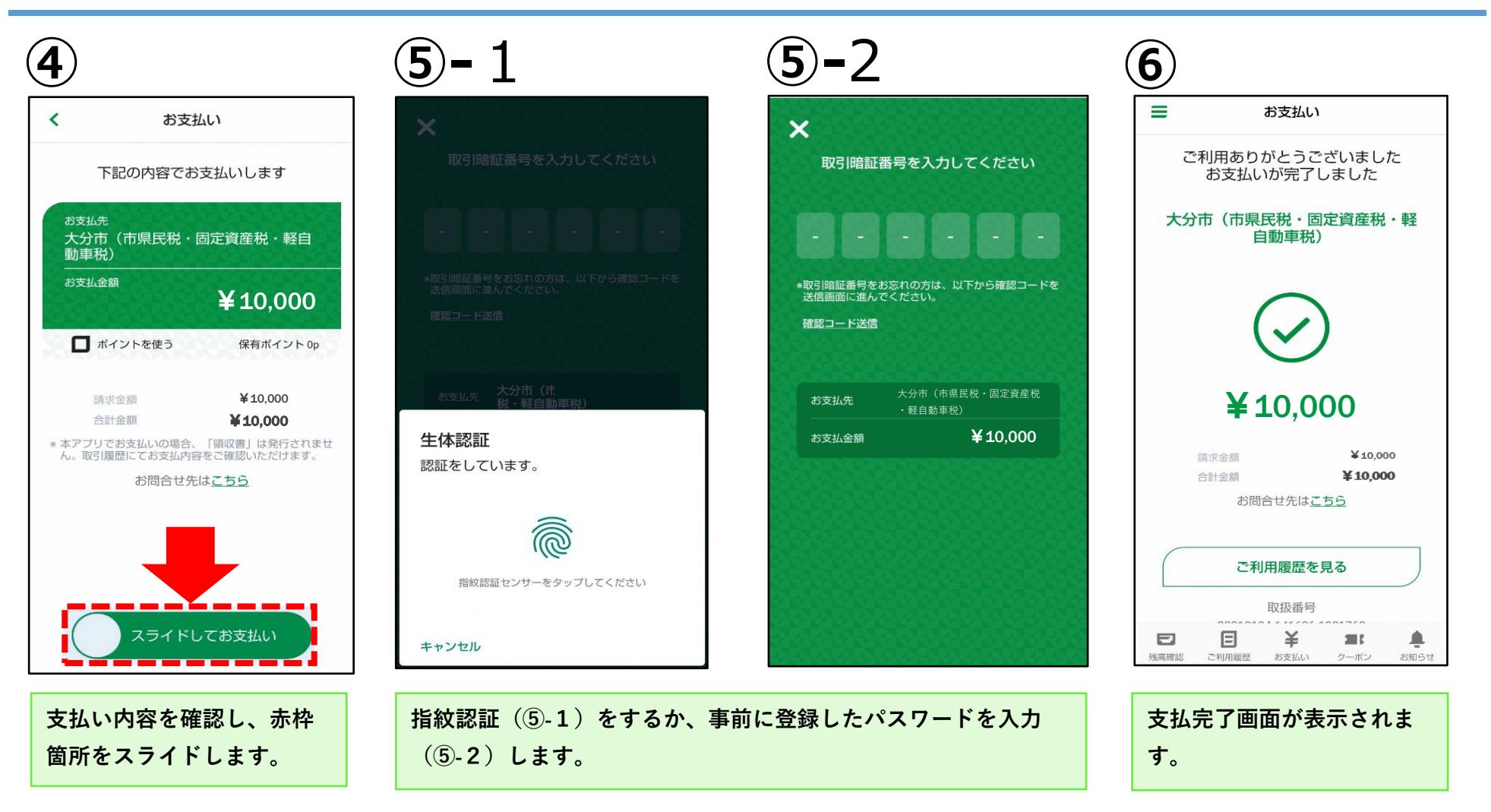

## 納付手順~確認まで(ゆうちよPay) \*イメージです

※イメージです。変更の可能性があります。

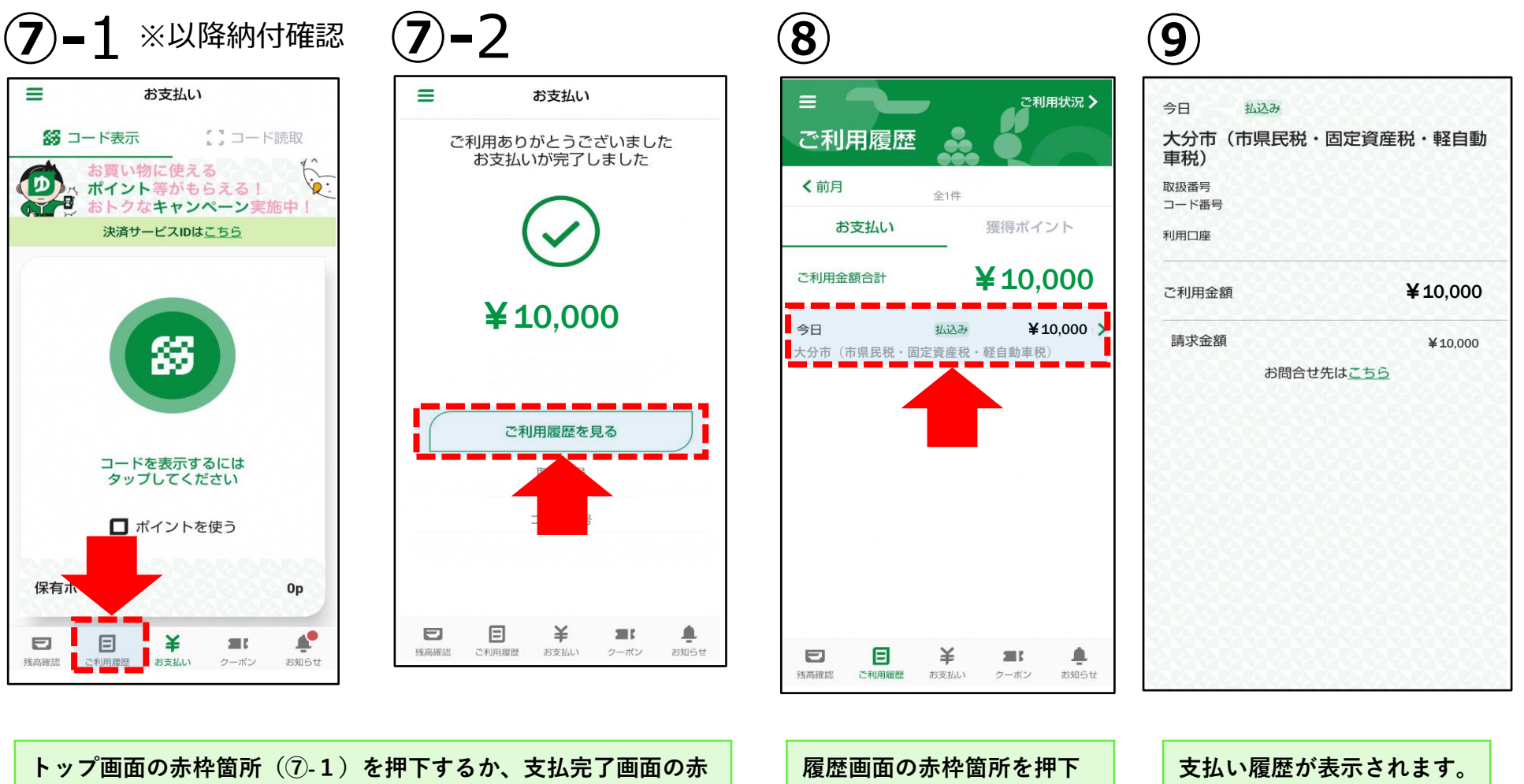

枠箇所(⑦-2)を押下します。

履歴画面の赤枠箇所を押 します。